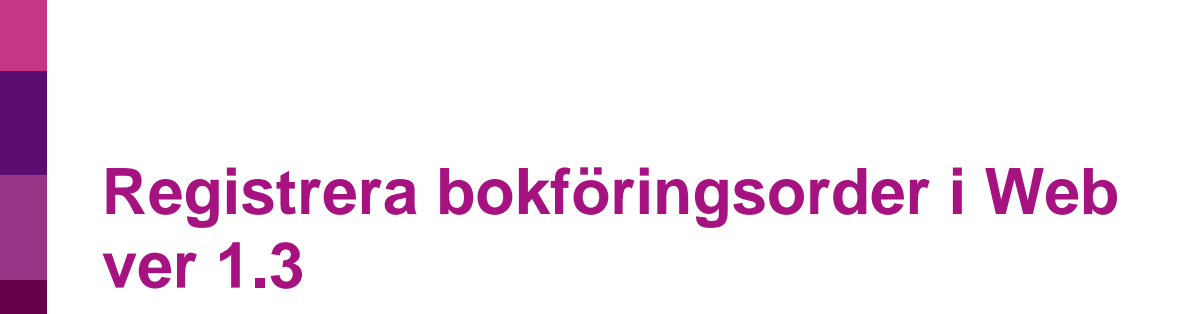

| Ändringslogg |            |           |                                                                           |
|--------------|------------|-----------|---------------------------------------------------------------------------|
| Version      | Datum      | Användare | Beskrivning                                                               |
| 1.2          | 2019-08-29 | kjjo100   | Endast språkliga och layoutändringar samt upp-<br>datering med nya bilder |
| 1.3          | 2019-12-02 | kjjo1000  | Språkliga justeringar                                                     |
|              |            |           |                                                                           |
|              |            |           |                                                                           |
|              |            |           |                                                                           |
|              |            |           |                                                                           |
|              |            |           |                                                                           |
|              |            |           |                                                                           |

Systemmanual UBW Web

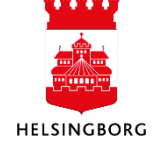

# Innehåll

| 1. Huvudboksverifikationer                                       |    |
|------------------------------------------------------------------|----|
| 1.1 Ankomstregistrering av huvudboksverifikation                 |    |
| 1.1.1 Tillvägagångssätt                                          |    |
| 1.1.2 Fälthjälp                                                  | 7  |
| 1.1.3 Periodisering via nycklar (fördelning över flera perioder) |    |
| 1.1.4 Koppla dokument till verifikation                          | 9  |
| 1.1.5 Konteringsmallar                                           | 9  |
| 1.1.5.1 Spara verifikation som mall                              | 9  |
| 1.1.5.2 Hämta mall                                               | 10 |
| 1.1.5.3 Ändra i en befintlig mall                                | 11 |
| 1.1.5.4 Ta bort rader                                            | 11 |
| 1.1.5.5 Ta bort en befintlig mall                                | 11 |
| 1.1.6 Parkera verifikationer                                     | 11 |
| 1.2 Attest av bokföringsorder                                    | 11 |
| 1.3 Ver typer                                                    | 13 |

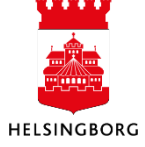

# 1. Huvudboksverifikationer

I webben finns det bara möjlighet att ankomstregistrera bokföringsordrar (BO), d v s BO som går på attestflöde.

## 1.1 Ankomstregistrering av huvudboksverifikation

## 1.1.1 Tillvägagångssätt

- 1. När man ska bokföra en verifikation i huvudboken klickar man på **Redovisning** i huvudmenyn till vänster.
- 2. Under rubriken Huvudbok väljer man Ankomstregistrering huvudbokstransaktioner

Meny

|                 | Huvudbok                              |   |
|-----------------|---------------------------------------|---|
| Din anställning | Ankomstregistrering huvudbokstran     |   |
| Tid och utlägg  | Definitivbokföring huvudbokstransa    |   |
|                 | Definitivbokföring attesterade faktur |   |
| Inköp           | Teversering                           | ≽ |
|                 | 🖿 Fråga                               | ≽ |
| Projektledning  | Rapporter                             | ≽ |

3. I **Verifikationsposter** kan man välja antingen HA, HC eller HE. Välj verifikationstyp beroende på hur transaktionen ska skickas för attest.

| 1             | Verifikationsposter      |        |                               |              |
|---------------|--------------------------|--------|-------------------------------|--------------|
|               | i Välj verifikationspost |        |                               |              |
|               |                          |        |                               |              |
|               | VT                       | Period | Beskrivning                   | Nästa ver.nr |
|               | HA                       | 201909 | 1 Ankreg HB (manuell mottatt  | 180015886    |
| $\rightarrow$ | HC                       | 201909 | 2 Ank.reg. HB (centrala motta | 180015886    |
|               | HE                       | 201909 | 3 Ankreg HB (central mottatte | 180015886    |
|               |                          |        |                               |              |

**HA** – Bokföringsorder som ska beslutsattesteras av ansvarig enligt regelverk på ansvar och konto. Mottagningsattestant pekas ut rad för rad efter registrering.

**HC** – Bokföringsorder som ska mottagnings- och beslutsattesteras av ekonomiavdelningen.

**HE** – Bokföringsorder som ska beslutsattesteras av ansvarig enligt regelverk på ansvar och konto, men mottagningsattest sker av ekonomiavdelningen.

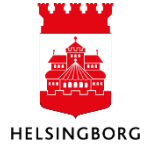

Systemmanual UBW Desktop Redovisning

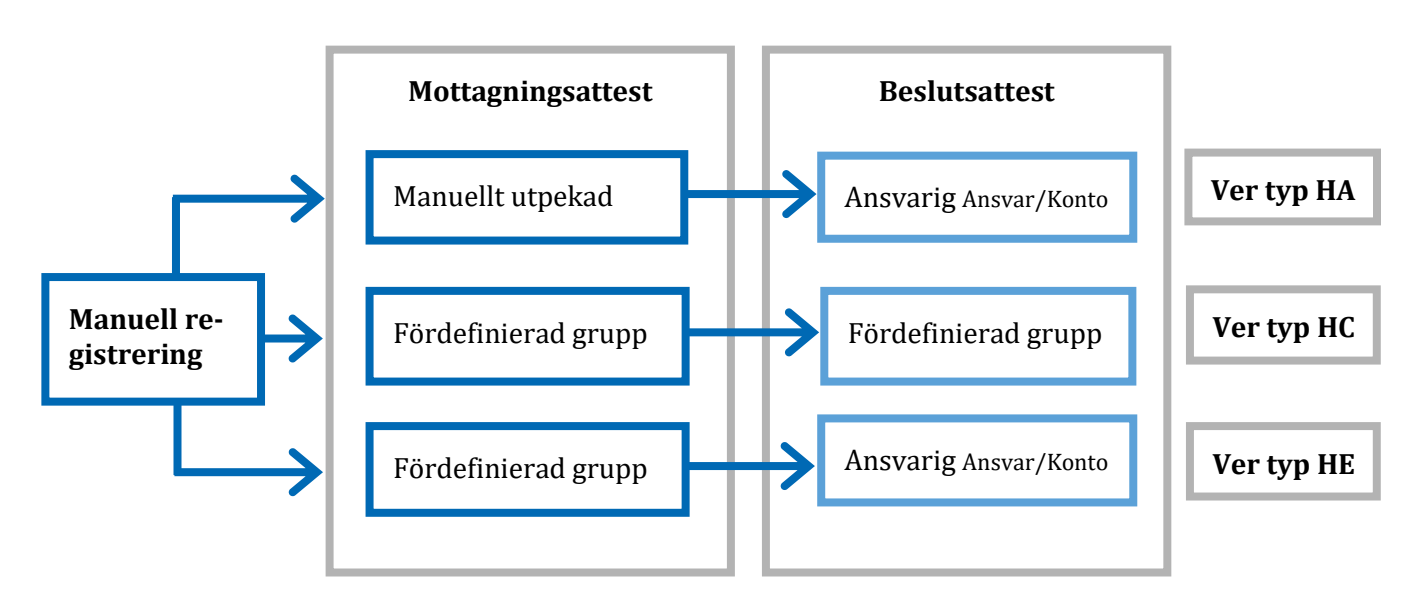

Regelverket på ansvar och konto styr transaktionen i första hand till den som är angiven som ansvarig på ansvarskoden och i andra hand till den som är angiven som ansvarig på kontot.

Om bara en verifikationstyp är tillgänglig kommer UBW automatiskt att välja denna och gå direkt till skärmbilden för registrering dvs. skärmbilden Verifikationsposter kommer inte upp.

4. Skärmbilden där man registrerar huvudboksverifikationer visas på skärmen:

| <b>NIT4</b> Business World                                 | Ψ                                     | <ul> <li>I O Stadsledningsförvaltningen</li> <li>L CABL1003</li> <li>I V</li> </ul> | Sök (Alt+q) |
|------------------------------------------------------------|---------------------------------------|-------------------------------------------------------------------------------------|-------------|
| 10 Ankomstregistrering huvudbokstransaktioner ×            |                                       |                                                                                     |             |
| Ankomstregistrering huvudbokstransaktioner                 |                                       |                                                                                     | ^           |
| Verifikation                                               |                                       | Bild                                                                                |             |
| Period Transaktionsdatum Re<br>201909 v 2019-09-02         | alstreringsnummer 0                   |                                                                                     |             |
| Konto         Beskrivning         Val.datum         Valuta | MK MS Bokfört belopp Status arbetsflö |                                                                                     |             |
| ■ * 2019-09-02 mm                                          |                                       | Inget tillgängligt dokument                                                         |             |
|                                                            |                                       |                                                                                     |             |
|                                                            |                                       |                                                                                     |             |
| Σ                                                          | 0,00                                  |                                                                                     |             |
| Lägg till Ta bort Balansera Kopiera beskrivning            |                                       |                                                                                     |             |
| * Monsinformation                                          | Momsbeloop Underlag                   |                                                                                     |             |
|                                                            |                                       |                                                                                     |             |
| ∀ Valutakurser                                             | ℅ Period. via nycklar                 |                                                                                     |             |
|                                                            |                                       |                                                                                     |             |

- 5. Markören står i fältet **Period** och föreslår den period som är definierad som aktuell period i UBW. Stämmer denna, tryck TAB.
- 6. Man hamnar nu i fältet för **Transaktionsdatum**. Om förslaget, dvs. dagens datum är korrekt, tryck TAB.

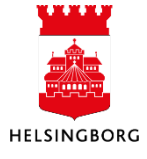

7. Flytta markören till fältet för **Konto**. Skriv in aktuellt Konto och tryck TAB.

Fälthjälp kan användas för att söka giltiga värden eller **Type ahead** användas. Se avsnitt Fälthjälp nedan. Dessa funktioner kan användas i de flesta registreringsfälten.

När man anger konto och trycker på TAB kommer registreringsraden att anpassas utifrån det valda kontot. Detta beror på att olika konton kräver olika registreringar i övrigt.

Registrera övriga aktuella koddelar.

I fältet **Beskrivning** anger man den verifikationstext man vill få med till **Huvudboken** som information om transaktionen.

Om man vill ha samma text på samtliga konteringsrader räcker det att man anger valfritt tecken på de första konteringsraderna för att sedan ange korrekt text på sista raden. Klicka därefter på **Kopiera beskrivning** så kommer samma beskrivning som den på raden man står på, att hamna på samtliga rader.

Val.datum och Valuta används endast vid bokföring av en inbetalning i utländsk valuta.

**MK** står för MomsKod och **MS** står för MomsSystem. Dessa används vid vissa tillfällen när moms ska konteras. För mer information om hur man registrerar en bokföringsorder med moms, se desktopmanualen för huvudbokstransaktioner.

I fältet **Bokfört belopp** anger man beloppet med minustecken för kreditbelopp och utan tecken för debetbelopp.

När man är klar med registreringen av en transaktionsrad väljer man **Lägg till** för att skapa ytterligare en transaktionsrad. Ange nytt konto och tryck TAB. Fortsätt på detta sätt tills samtliga transaktionsrader lagts in.

Balansera används om man vill få framräknat det belopp som balanserar verifikationen.

När man är klar sparar man hela verifikationen genom att välja **Spara**. Verifikationen måste vara debet-/kreditbalanserad för att kunna sparas. Man får ett **verifikationsnummer** på skärmen som bekräftelse på att lagring skett.

8. Då öppnas fönstret **Manuell distribution**, där man anger till vem eller vilka som bokföringsordern ska skickas för attest.

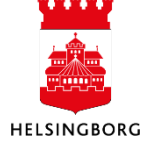

Systemmanual UBW Desktop Redovisning

| ocessnamn Attest av huv                                                                                                    | vudbokstransaktion                     |       |                      |
|----------------------------------------------------------------------------------------------------|----------------------------------------|-------|----------------------|
| Status                                                                                                    | Steg                                   | Regel | Manuell distribution |
| Avvaktar                                                                                                    | Mottagningsattest bokföringsorder      |       |                      |
| Avvaktar                                                                                                    | Beslutsattest bokföringsorder          | ~     |                      |
|                                                                                                    |                                        |       |                      |
| Sök<br>Ilgängliga<br>Adam Andersson SBF (ADAN1000)<br>Agretas O-Annika Holubec (AGRAH)<br>Agresso - Catrina Lundbeck (AGRCL)<br>Agresso - Garinila Oldsberg (AGROO)<br>Agresso - Garon Olsson (AGRCM)<br>Agresso Lena Olsson (AGRCM)<br>Agresso Lena Olsson (AGRCM)<br>Agresso Zanson Märtensson (AGRZM)<br>Alexander Malmborg UVN (ALMA1003)<br>Ana Damijanovic SBF (ANDA1001) | Valda<br>Agresso - Test 1 AH (TESTIAH) |       |                      |

9. Om man har valt **ver typ HC** eller **HE** behöver man inte ange vem bokföringsordern ska skickas till, utan den går med automatik till förvaltningens ekonomiavdelning.

Om man har valt **ver typ HA** ska man peka ut mottagningsattestanten per verifikationsrad. Sök upp personen i listan över **Tillgängliga** och flytta över dem till rutan **Valda** genom att klicka på den gröna pilen. Byt därefter verifikationsrad genom att klicka på Nästa rad. Upprepa tills samtliga verifikationsrader har en utpekad mottagningsattestant.

- 10. Innan man skickar iväg bokföringsordern har man möjlighet att lämna en kommentar till mottagaren.
- 11. När allt är klart klickar man på **Spara** och får då upp nedanstående dialogruta som bekräftelse på att verifikationen är sparad.

|                                          | ×  |
|------------------------------------------|----|
| Genomfört                                |    |
| Sparades. Verifikationsnummer: 180014539 | э. |
| ок                                       |    |

12. Om man inte har pekat ut en mottagningsattestant på samtliga verifikationsrader kommer nedanstående felmeddelande upp. **Välj** då **Nej** och peka ut en mottagare på samtliga rader.

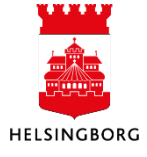

# Registrera bokföringsorder i Web

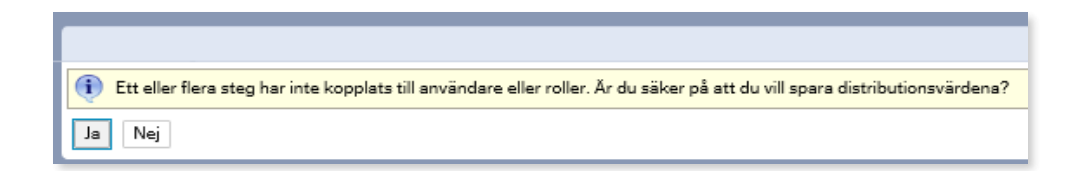

#### 1.1.2 Fälthjälp

Om man vill ha hjälp att hitta giltiga värden kan man använda funktionen **Fälthjälp**. Detta gör man genom välja **Fälthjälp** in för det fält som man vill få information om (t ex **Ansvar**). Man får då upp en ny skärmbild där man kan begränsa din sökning. När man gjort detta väljer man **Sök**.

| Fälthjälp     |         |                                     |             |             |        |        |
|---------------|---------|-------------------------------------|-------------|-------------|--------|--------|
| Sökkriterier  |         |                                     |             |             |        |        |
|               |         |                                     |             |             |        |        |
| 110           |         |                                     |             |             |        |        |
|               |         |                                     |             |             |        |        |
|               | d       |                                     |             |             |        |        |
|               |         |                                     |             |             |        |        |
| Säk           |         |                                     |             |             |        |        |
| JUK           |         |                                     |             |             |        |        |
| Begreppsvärde | Begrepp | Beskrivning                         | Från period | Till period | Status |        |
|               | 1       |                                     |             |             |        | Filter |
| 1100          | ANSVAR  | Ekonomi & Styrning                  | 201501      | 209912      | N      |        |
| 101           | ANSVAR  | Verksamhetsstyrning                 | 201501      | 209912      | N      |        |
| 102           | ANSVAR  | Finansenheten                       | 201501      | 209912      | N      |        |
| 103           | ANSVAR  | Central Upphandling                 | 201501      | 209912      | N      |        |
| 104           | ANSVAR  | Team Kategori 1                     | 201501      | 209912      | N      |        |
| 105           | ANSVAR  | Team Verksamhetsstöd och hållbarhet | 201501      | 209912      | N      |        |
| 106           | ANSVAR  | Gemensamt Ekonomienheten            | 201501      | 209912      | N      |        |
| 107           | ANSVAR  | Ekonomiservice                      | 201501      | 209912      | N      |        |
| 1108          | ANSVAR  | Stiftelser och donationer           | 201501      | 209912      | N      |        |
| 1109          | ANSVAR  | Redovisningsstöd                    | 201501      | 209912      | N      |        |
| 1110          | ANSVAR  | Team Kategori 2                     | 201701      | 201902      | N      |        |
| Cting         |         |                                     |             |             |        |        |
| stang         |         |                                     |             |             |        |        |

Man ser nu giltiga värden för begreppet enligt sökvillkoren. Ta med värdet som ska användas till registreringsbilden genom att dubbelklicka på den raden.

Man kan även söka i registreringsbilden med så kallad **Type ahead** vilket innebär att man kan skriva in kod eller beskrivning och UBW filtrerar automatiskt listan på möjliga värden. När man registrerar i fältet för t ex Ansvar, kommer UBW automatiskt att försöka hitta rätt värde. Om man t ex registrerar 110 som Ansvar kommer UBW att presentera de begreppsvärden som passar in på hittills inmatade tecken för koden.

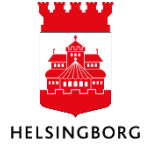

# Registrera bokföringsorder i Web

Systemmanual UBW Desktop Redovisning

| Ansv         | ar I      | Projekt       | Anl/Refkod     | Verks   | - 1 |  |
|--------------|-----------|---------------|----------------|---------|-----|--|
|              |           |               |                |         |     |  |
| 110          |           |               | ≡~             |         |     |  |
| 1100         | Ekonon    | ni & Styrr    | ning           |         |     |  |
| <b>110</b> 1 | Verksar   | mhetssty      | rning          |         |     |  |
| 1102         | Finanse   | Finansenheten |                |         |     |  |
| 1103         | Central   | Upphane       | dling          |         |     |  |
| <b>110</b> 4 | Team K    | ategori 1     |                |         |     |  |
| 1105         | Team V    | erksamh       | etsstöd och hå | lbarhet |     |  |
| 1106         | Gemen     | samt Eko      | nomienheten    |         |     |  |
| 1107         | Ekonor    | niservice     |                |         |     |  |
| 1108         | Stiftelse | er och da     | nationer       |         |     |  |
| <b>110</b> 9 | Redovis   | sningsstö     | d              |         |     |  |

**Type ahead** fungerar både på själva begreppsvärdet och på beskrivningstexten.

# 1.1.3 Periodisering via nycklar (fördelning över flera perioder)

Vid huvudboksregistrering är det möjligt att fördela transaktionerna över flera perioder, så kallad periodisering. Detta kan vara aktuellt för t ex hyreskostnader.

Kontera verifikationen. Efter att man fyllt i beloppet aktiveras funktionen **Period. via nycklar**.

| Transaktionsdetalje      | r             |                  |                        |                      |        |           |            |           |                              |                  |                |
|--------------------------|---------------|------------------|------------------------|----------------------|--------|-----------|------------|-----------|------------------------------|------------------|----------------|
| Konto                    | Ansvar        | Projekt V        | erks Akt               | Motp                 | art Ob | jekt Besl | krivning \ | Val.datum | Valuta                       | MK               | MS Bokfört bel |
| Hyror för p-platser och. | + 1100        | 924<br>Ger       | 0 4 101 mens. Personal | + 870<br>Privata för | etag   | ••• H     | /ra ± 201  | 19-09-03  | ▲ SEK ****<br>Svenska kronor | ▲ 0 ▼<br>Moms 0% | 1 000,00       |
| Σ<br>Lägg till Ta bort   | Balansera Kop | iera beskrivning |                        |                      |        |           |            |           |                              |                  | 1 000,00       |
| Momsinformation          |               |                  |                        |                      |        |           |            |           |                              |                  |                |
| Konto                    | 0             |                  | MK                     |                      |        | MS        |            |           | Momsbelopp                   |                  | Und            |
| ∀ Valutakurser           |               |                  |                        |                      |        |           |            |           |                              | via nycklar      |                |

#### Klicka på Period. via nycklar:

| ♠ Period. via nycklar |   |
|-----------------------|---|
| Fördelning            |   |
| 3 mån                 | - |
| Start period          |   |
| 201904                | - |

Välj **Fördelning**, d v s över hur många månader man vill dela upp beloppet, genom att välja periodiseringsnyckel i rullistan. Välj även **Start period**, d v s i vilken period man vill att fördelningen ska starta. UBW föreslår innevarande period. **OBS!** Tänk på att varje verifikationsrad måste periodiseras för sig.

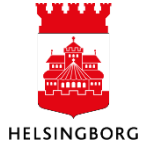

# 1.1.4 Koppla dokument till verifikation

Dokument kan kopplas till verifikationer antingen vid registrering, medan verifikationen är ute på flöde, eller i efterhand.

1. När verifikationen som man vill knyta dokument till är vald, antingen genom att man håller på att registrera den, att man har fått den i flödet eller att man har sökt upp den, ska

man klicka på 🦉 uppe i högra hörnet

- 2. Klicka på Lägg till ett dokument
- 3. Om dokumentet ska omfattas av sekretess, så väljer man istället Sekretess HB. Då kan endast de som har rollen HBSEKR se kopplat dokument.
- 4. Välj Bilaga huvudboktransaktion som Dokumenttyp

| Läog till ett dokument 🔊   |    |
|----------------------------|----|
| Dokumenttumer*             |    |
| Bilaga huvudboktransaktion | -  |
| Filnamn*                   |    |
| Överfö                     | ir |
| Dokumenttitel*             |    |
| Dokumentbeskrivning        |    |
|                            |    |
| L                          |    |
| Spara Avbryt               |    |

Klicka på **Överför** och sök fram dokumentet som man vill koppla ihop med verifikationen. UBW föreslår filnamnet som Dokumenttitel. Ändra vid behov. **Spara**.

## 1.1.5 Konteringsmallar

Vid registrering av en verifikation finns det möjlighet att skapa/ändra/hämta en konteringsmall till registreringsbilden. Detta kan vara användbart om samma typ av bokföring återkommer med jämna mellanrum, speciellt om det rör sig om många transaktioner.

#### 1.1.5.1 Spara verifikation som mall

- 1. Registrera en verifikation (utan att spara) på vanligt sätt
- 2. Välj istället Fler åtgärder/Spara som mall

| Loggbok                 |
|-------------------------|
| Export                  |
| Parkera transaktion     |
| Hämta parkerad          |
| Starta från mall        |
| Spara som mall          |
| Inställningar skärmbild |
| Fler åtgärder 🛆         |

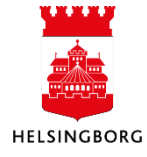

3. Fyll i den beskrivningstext som ska ligga på mallen. Välj **OK**.

| Unit4 Busines | s World       | × |
|---------------|---------------|---|
| Beskrivning   | Min mall nr 1 |   |
| OK Avbryt     |               |   |

Verifikationsraderna är nu sparade som en mall, och finns att välja under Hämta mall.

#### 1.1.5.2 Hämta mall

För att hämta fram en konteringsmall gör man på följande sätt:

- 1. Välj Ankomstregistrering huvudbokstransaktioner och valfri verifikationspost (VT)
- 2. Ange period och verifikationsdatum
- 3. Välj Fler åtgärder/Starta från mall

Fyll i eventuellt sökkriterium, t ex din beskrivningstext, klicka på **Sök.** Anger man även sitt användarnamn i kolumnen **Anv** får man fram de mallar som man själv skapat. I annat fall visas alla konteringsmallar, oavsett vem som skapat dem.

| älthjälp                      |        |            |     |             |  |
|-------------------------------|--------|------------|-----|-------------|--|
| 🚺 Sökningen gav inga trä      | iffar. |            |     |             |  |
|                               |        |            |     |             |  |
| Sökkriterier                  |        |            |     |             |  |
|                               |        |            |     |             |  |
|                               |        |            |     |             |  |
| × Avanoorad                   |        |            |     |             |  |
| <ul> <li>Avancerau</li> </ul> |        |            |     |             |  |
|                               |        |            |     |             |  |
|                               |        |            |     |             |  |
| Sök 🗲                         | -      |            |     |             |  |
| Sök                           | Ver.nr | Uppdaterad | Anv | Beskrivning |  |

4. Klicka på den konteringsmall som ska användas. Den valda verifikationsmallen hämtas till registreringsbilden.

Man har nu möjlighet att:

- Spara verifikationen direkt genom att klicka på Spara, eller
- Göra ändringar och därefter **Spara**. Ursprungsmallen ligger fortfarande tillgänglig och kan hämtas upp för bokföring vid senare behov.
- Lägga till ytterligare rader i verifikationen som inte redan finns i mallen
- Ta bort de rader i mallen som man inte vill använda

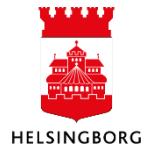

# 1.1.5.3 Ändra i en befintlig mall

Det går inte att ändra i en befintlig mall. Om man önskar förändra mallen måste man istället hämta upp den, göra nödvändiga ändringar och sedan spara mallen som en ny. Den ursprungliga mallen finns kvar oförändrad. Är den inte längre aktuell bör den tas bort. Detta kan endast göras i Desktop.

## 1.1.5.4 Ta bort rader

Om man vill ta bort rader innan man sparar verifikationen

- 1. Markera raden man vill ta bort
- 2. Klicka på Ta bort
- 3. Raden är nu borttagen

#### 1.1.5.5 Ta bort en befintlig mall

Detta kan endast göras via Desktop. Kontakta din förvaltnings ekonomifunktion.

#### 1.1.6 Parkera verifikationer

Om man av någon anledning behöver avbryta registreringen av en verifikation, och vill kunna fortsätta arbeta med den senare kan man under **Fler åtgärder** klicka på **Parkera transaktion**. När man senare vill fortsätta arbeta med den går man åter in under **Fler åtgärder** och klickar på **Hämta parkerad**.

Det går endast att ta bort en parkerad verifikation via Desktop. **Kontakta din förvaltnings eko-nomifunktion.** 

## 1.2 Attest av bokföringsorder

Dina uppgifter hittar man i menyraden. Siffran anger hur många uppgifter man har.

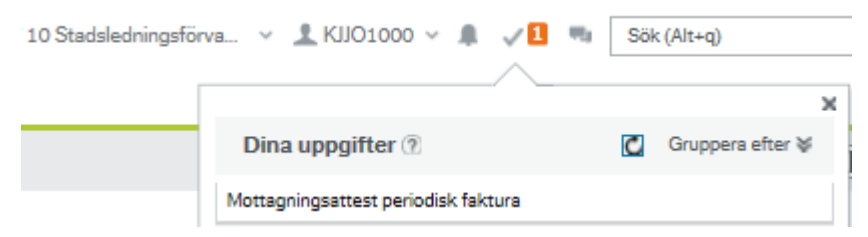

Klicka på den uppgift som ska hanteras. Uppgiften öppnas.

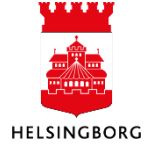

| 39 E                                                 | Beslutsatt                   | est bokför          | ingsorder                          | VT: HA Ftg: 39                                                             | <                        |                   |                                       |           |                            |                                   |                          |                           |                             |        |    |               |
|------------------------------------------------------|------------------------------|---------------------|------------------------------------|----------------------------------------------------------------------------|--------------------------|-------------------|---------------------------------------|-----------|----------------------------|-----------------------------------|--------------------------|---------------------------|-----------------------------|--------|----|---------------|
| Attest hu                                            | uvudbol                      | kstransa            | aktion                             |                                                                            |                          |                   |                                       |           |                            |                                   |                          |                           |                             |        |    |               |
| i Vänligen                                           | kontrollera                  | och atteste         | era denna bo                       | okföringsorder.                                                            |                          |                   |                                       |           |                            |                                   |                          |                           |                             |        |    |               |
| Informat                                             | ion huvud                    | lbokstran           | saktion                            |                                                                            |                          |                   |                                       | * L       | ogg arbets                 | flöde (rad 1)                     |                          |                           |                             |        |    |               |
| Transaktior<br>Verifikation<br>Period<br>Transaktior | nstyp<br>Isnummer<br>Isdatum | 1 Ankreg<br>2019-09 | HB (manue)<br>180002<br>201<br>-09 | ell mottattest - regel<br>2588 Debetbelop<br>L908 Kreditbelop<br>Momsbelop | beslutsattest)<br>p<br>p | 75 133<br>-75 133 | 334,00<br><mark>334,00</mark><br>0,00 | 20        | 119-09-09 1<br>119-09-09 0 | 2:54 Gunnar S<br>9:46 Kjell Joels | öderberg S<br>on SLF (KJ | GLF (GUSO1<br>JO1000) - D | 001) - Atte<br>Jistribuerad | sterad |    | <b>^</b>      |
|                                                      | via nyckl                    | ar                  |                                    |                                                                            |                          |                   |                                       | (Sk<br>Ko | riv in komm<br>ppiera      | entar)                            |                          |                           |                             |        |    |               |
| Detaljer l                                           | huvudbok                     | stransakt           | ion                                |                                                                            |                          |                   |                                       |           |                            |                                   |                          |                           |                             |        |    |               |
| Översikt                                             | Moms                         | Status              | Valuta                             | ▲ Reg.belopp                                                               | Belopp                   | Momsbelopp        | Konto                                 | Ansvar    | Projekt                    | Verksamhet                        | Akt                      | Motpart                   | Objekt                      | MK     | MS | Beskrivning   |
|                                                      | %                            |                     | SEK                                | -74 133 334,00                                                             | -74 133 334,             | 0,00              | 8606                                  | 901       |                            | 999                               | 800                      | 411                       |                             | 0      |    | Korr erhållet |
| .8.                                                  | %                            |                     | SEK                                | -1 000 000,00                                                              | -1 000 000,00            | 0,00              | 8605                                  | 901       |                            | 999                               | 800                      | 411                       |                             | 0      |    | Korr disp av  |
|                                                      | %                            |                     | SEK                                | 3 750 207,92                                                               | 3 750 207,92             | 0,00              | 8604                                  | 901       |                            | 999                               | 800                      | 411                       |                             | 0      |    | Korr utbet k  |
|                                                      | %                            |                     | SEK                                | 71 383 126,08                                                              | 71 383 126,              | 0,00              | 1664                                  | 901       |                            |                                   |                          | 411                       |                             | 0      |    | Korr avr kbid |
|                                                      |                              |                     |                                    |                                                                            |                          |                   |                                       |           |                            |                                   |                          |                           |                             |        |    | *             |

Ovanstående bild är från beslutsatteststeget och nedanstående knapprad är från mottagningsatteststeget.

| Mottagningsattest Informera Parkera Vidarebefordra Retur ekonomi Till avancerat läge Logg arbetsflöde Hämta mall Fler | tgärder 🔺 |  |
|----------------------------------------------------------------------------------------------------|-----------|--|
|----------------------------------------------------------------------------------------------------|-----------|--|

Kontrollera bokföringsordern avseende kontering, kommentarer, periodisering och bifogade dokument m m. När allt är korrekt och komplett är det bara att klicka på **Mottagningsattest** så fortsätter transaktionen i flödet.

Är det däremot något som behöver korrigeras eller kompletteras kan man i vissa fall göra detta själv eller returnera uppgiften till tidigare steg. I beslutsatteststeget kan man välja **Retur mot-tagningsattestant**. I mottagningsatteststeget är detta val ersatt av **Retur ekonomi**.

Endast registreraren kan lägga till fler konteringsrader. Behövs detta måste uppgiften returneras i ett eller två steg.

Befintliga konteringsrader kan justeras i mottagningsatteststeget men inte i beslutsatteststeget.

Kommentarer och dokument kan läggas till i alla steg.

Valet **Informera** ger möjlighet att skicka uppgiften som information till en annan användare som då får möjlighet att **Bekräfta** istället för **Attestera**.

Valet **Eskalera** används i beslutsatteststeget för att vidarebefordra uppgiften till sin chef, t ex en representationsfaktura som ska attesteras på den egna ansvarskoden och där man själv har deltagit vid representationstillfället.

Valet **Vidarebefordra** används i mottagningsatteststeget för att vidarebefordra uppgiften till någon annan.

Om man klickar på 🔤 i kolumnen Översikt på en transaktionsrad får man en överblick över flödet.

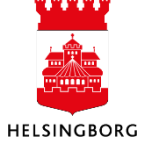

Om en transaktionsrad innehåller **Momskod** kan man se momskonteringen genom att klicka på

i kolumnen Moms.

Valet **Rensa** tömmer aktuell bild på värden.

**Logg arbetsflöde** öppnar en sökbild för att hitta huvudboksverifikationer som är eller har varit i arbetsflödet och se deras olika flödessteg och transaktionsdetaljer.

Loggbok visar en sammanfattning av aktuell verifikations flödeshistorik.

Export används ej.

#### 1.3 Ver typer

Från registreringstillfället fram till att verifikationerna blir definitivbokade efter beslutsattest har dessa verifikationer ver typerna **HA**, **HC** eller **HE** beroende på vilket flöde som är valt.

Efter definitivbokning kommer samtliga icke-periodiserade verifikationer att tilldelas ver typ **HD**.

Efter definitivbokning av en periodiserad verifikation kommer det automatiskt att skapas motkonteringar till de periodiserade kostnaderna/intäkterna med ver typ **RJ**. Varje periodisering tilldelas ett eget verifikationsnummer per period.

Verifikationstexten på de periodiserade transaktionerna blir automatiskt enligt nedan:

Text Periodisera 100000007 1 Period

**Periodisera** + ursprungligt verifikationsnummer + sekvensnummer.

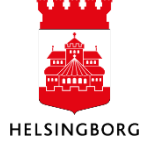